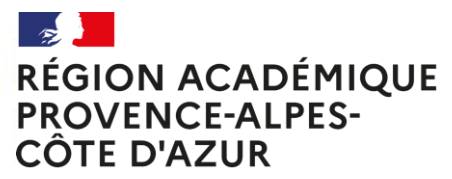

Liberté Égalité Fraternité

# EANA ELEVES ALLOPHONES NOUVELLEMENT ARRIVES

Age de scolarisation en élémentaire

Diapositive 1 EANA V3.0 – 19/04/2024

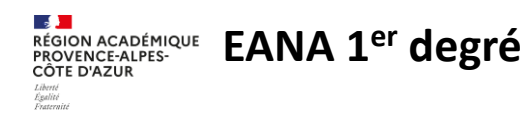

# **Outil EANA : un nouvel outil de pilotage**

L'outil EANA est une plateforme mise en œuvre en région académique (Casnav d'Aix-Marseille et de Nice) couvrant le domaine de la scolarité du 1<sup>er</sup> et du 2<sup>nd</sup> degré pour les élèves allophones nouvellement arrivés.

Il est le fruit d'un partenariat entre la DIASI et les Casnav.

Créé et mis en place dans l'académie de Reims, EANA a été adopté par plusieurs académies et fait désormais partie du paysage de l'académie de Nice.

#### Outil de comptage et de gestion unique, il vise à :

- Repérer efficacement les élèves allophones de l'académie et suivre leurs parcours de leur affectation à la fin de leur scolarité.
- Sécuriser la transmission des informations
- Fluidifier la communication entre les différents intervenants
- Améliorer le pilotage académique (relai pour l'enquête DEPP, suivi des processus de scolarisation en temps réel dans les deux départements de l'académie, ...).

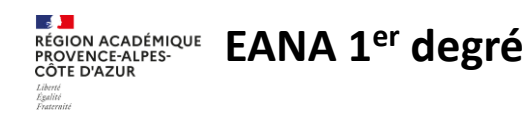

# Accès à l'application EANA

L'accès à l'application EANA s'effectue depuis le portail Estérel (https://esterel.ac-nice.fr) au niveau de la rubrique ELEVES.

Les directeurs d'école ont automatiquement accès à EANA. Cependant, <u>en cas d'élèves isolés (pas d'UPE2A dans l'école)</u>, le directeur d'école devra faire une demande Verdon pour disposer également du profil UPE2A-1D.

Les IEN de circonscription ont automatiquement accès à EANA.

Les professeurs UPE2A n'ont pas automatiquement accès à EANA et doivent faire une demande Verdon pour attribution de clé OTP.

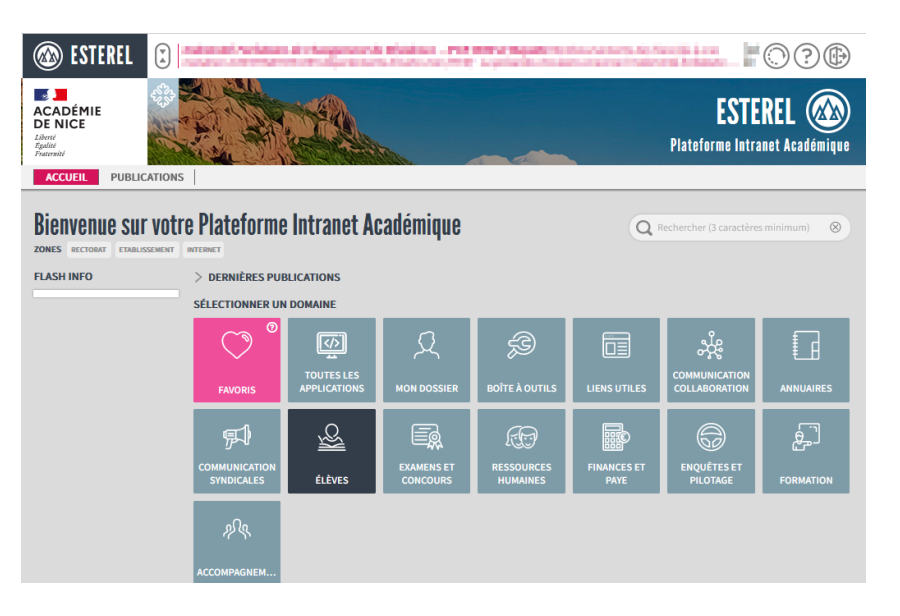

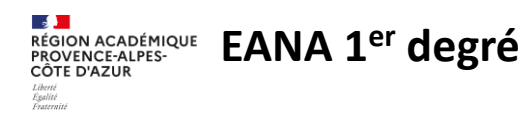

### **Assistance EANA**

#### Pour toute question d'ordre pédagogique : CASNAV

- Email : ce.casnav@ac-nice.fr
- Téléphone : 04 93 53 72 48

### Pour toute question d'ordre technique : demande d'assistance VERDON

- Demande de clé OTP :

rubrique : ENVIRONNEMENT DE TRAVAIL sous-rubrique : POSTE DE TRAVAIL service : clé OTP

 Demande de configuration d'accès à EANA (ou problème rencontré dans l'application) : rubrique : SCOLARITE sous-rubrique : GESTION DES ELEVES service: EANA

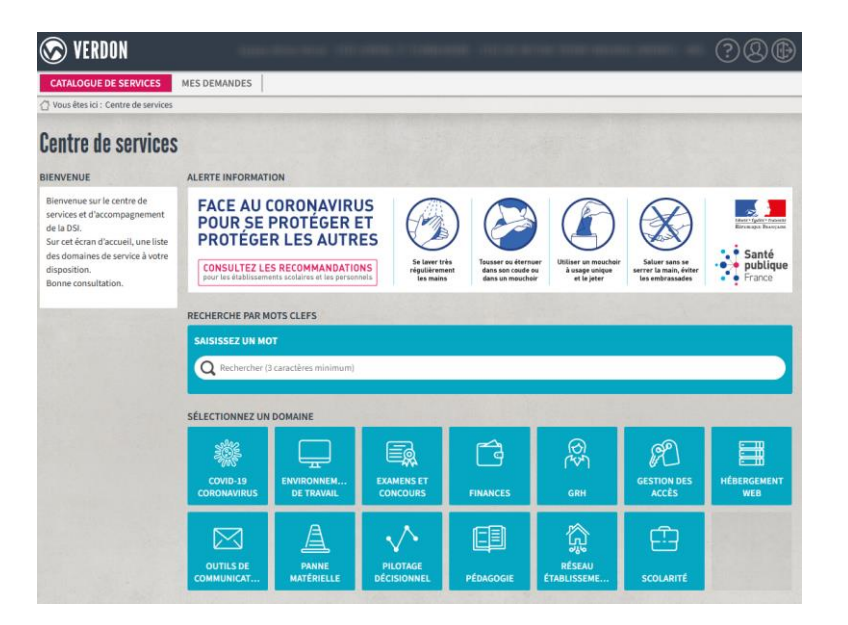

# Principes de fonctionnement d'EANA : Saisies successives par plusieurs intervenants

|                              |           | Elémentaire |                     |
|------------------------------|-----------|-------------|---------------------|
| UNGLET A SAISIN              | DIR ECOLE | UPE2A-1D    | IEN Circonscription |
| Identité                     | Х         |             |                     |
| Famille                      | X         |             |                     |
| Langues                      | *         | Х           |                     |
| Scolarité                    | *         | Х           |                     |
| Entretiens                   | *         | Х           |                     |
| Evaluation                   | *         | Х           |                     |
| Avis                         | *         | X           |                     |
| Validation Directeur d'école | X         |             |                     |
| Validation IEN               |           |             | X                   |
| Affectation                  |           |             | Х                   |
| Suivi FLS                    |           | Х           |                     |

\* : En cas d'élèves isolés (pas d'UPE2A dans l'école), le directeur d'école pourra demander à disposer du profil UPE2A-1D (Verdon).

Phase de validation (validation obligatoire car elle permet l'affichage et la saisie des onglets suivants) La validation entraine l'envoi d'un email au profil suivant dans le processus

-

CÔTE D'AZUR

région académique EANA 1<sup>er</sup> degré

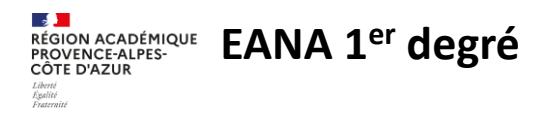

### Accès à la liste des élèves allophones en cliquant sur « Elèves » :

|               |                  | AC<br>DE<br>Silver<br>Silver | ADÉMIE<br>ENICE<br>ENICE<br>Elèves all | ophones nouvellement a                                                                                                    | rrivés       | Elèves                         | Statistiques - | Contact   |         |
|---------------|------------------|------------------------------|----------------------------------------|----------------------------------------------------------------------------------------------------|--------------|--------------------------------|----------------|-----------|---------|
|               | Liste de         | es é                         | lèves                                  |                                                                                                    |              |                                |                |           |         |
|               | ▼ Filtre         |                              |                                        |                                                                                                    |              |                                |                |           | •       |
|               | Ajouter          | Export                       | Excel                                  |                                                                                                    | Afficher 10  | ~                              |                |           |         |
|               | 3 élève(s) trouv | /é(s)                        |                                        |                                                                                                    |              |                                |                |           |         |
|               | Actions          | N° ‡≟                        | Nom 🎝                                  | Etablissement d'évaluation                                                                                                    | ţ            | Etablissement<br>d'affectation |                |           |         |
|               | 1 🗉 🔁            | 9                            |                                        | IN THE COLUMN ADDRESS OF                                                                                                    | 0.00         |                                |                |           |         |
|               | 1 🗉 🖻            | 8                            | Stational Secondary                    |                                                                                                    |              |                                |                |           |         |
|               | 1 🗐 🖉            | 6                            | NOM-ELEVE-1D Prenom-eleve              | 10.000 (0.000 (0.000) (0.000 (0.000 (0.00) (0.000 (0.00) (0.000 (0.00) (0.000 (0.00) (0.000 (0.00) (0.000 (0.00) (0.000 (0.00) (0.000 (0.00) (0.00))) (0.00) (0.00) |              |                                |                |           |         |
|               | 🖍 Co             | mp                           | léter le dossier                       | 🔳 Consulter le journa                                                                                                    | al des évène | ements                         | 🔁 Imp          | orimer le | dossier |
| Ajout d'un él | ève :            |                              |                                        | Liste des élè                                                                                                    | ves          |                                |                |           |         |
| Directory     |                  |                              |                                        | <b>T</b> Filtre                                                                                                    |              |                                |                |           |         |
| Directeur     | d'EC             | bie                          |                                        | Ajouter<br>Ling<br>Ajouter un élève                                                                                                    | 91           |                                |                |           |         |

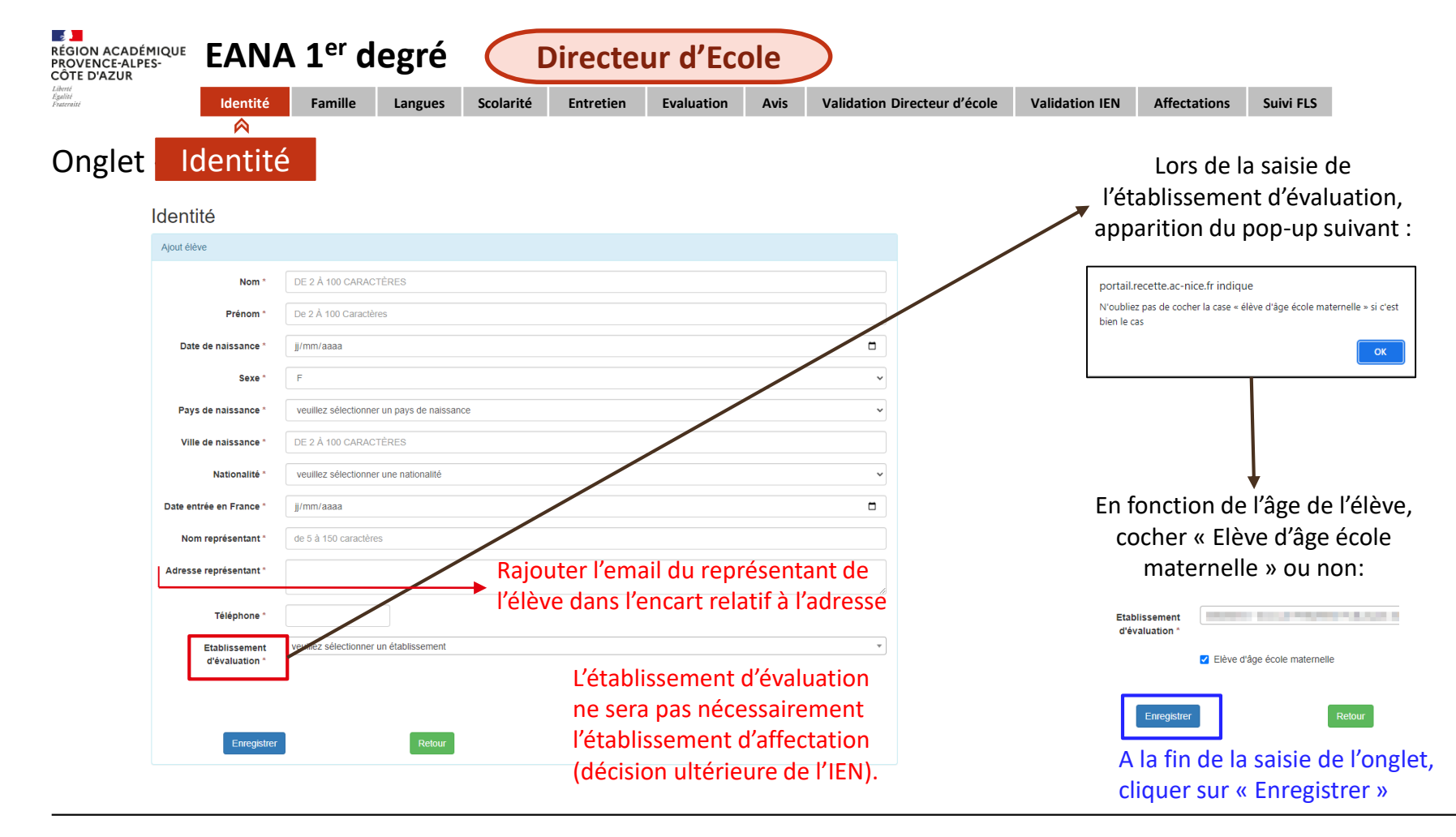

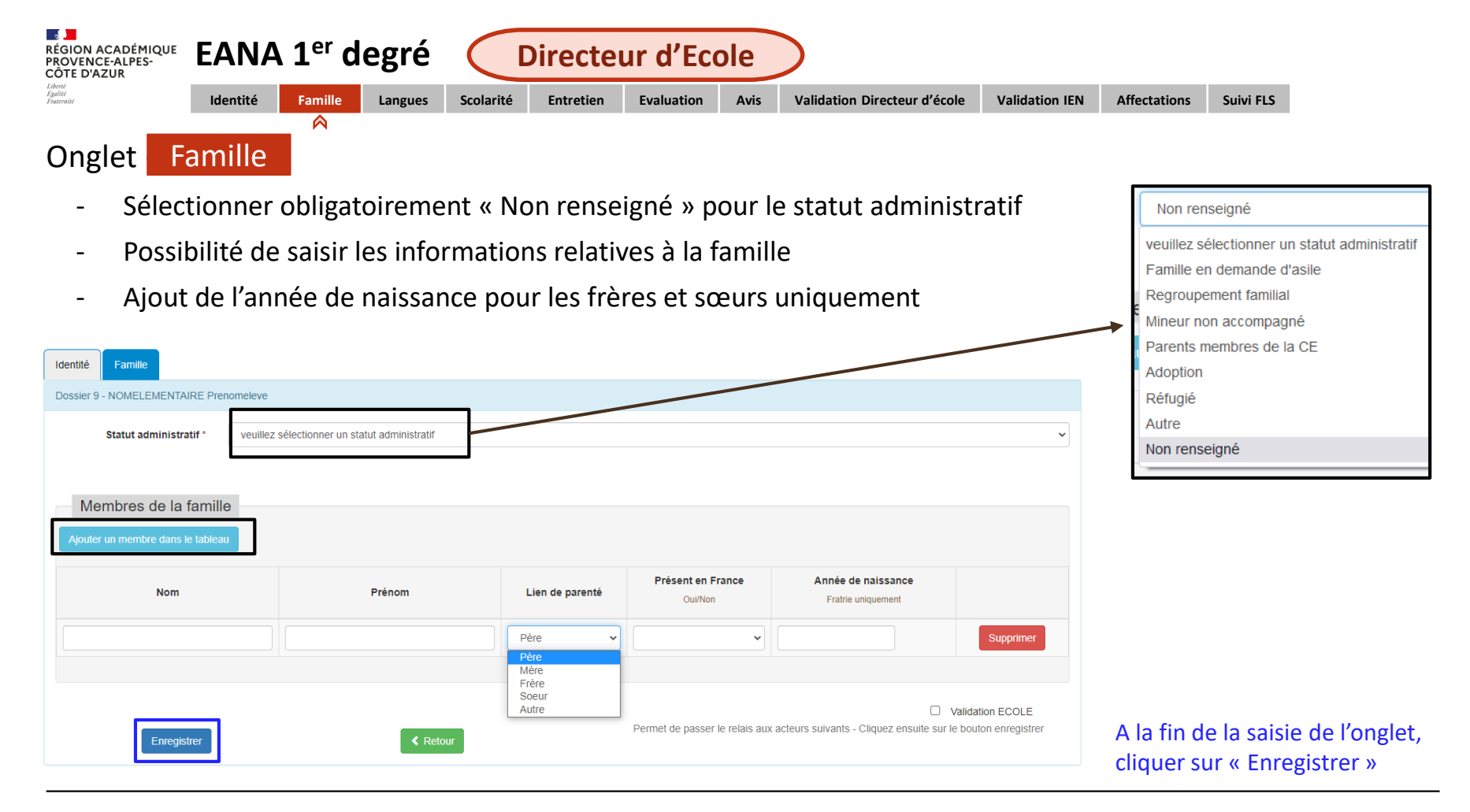

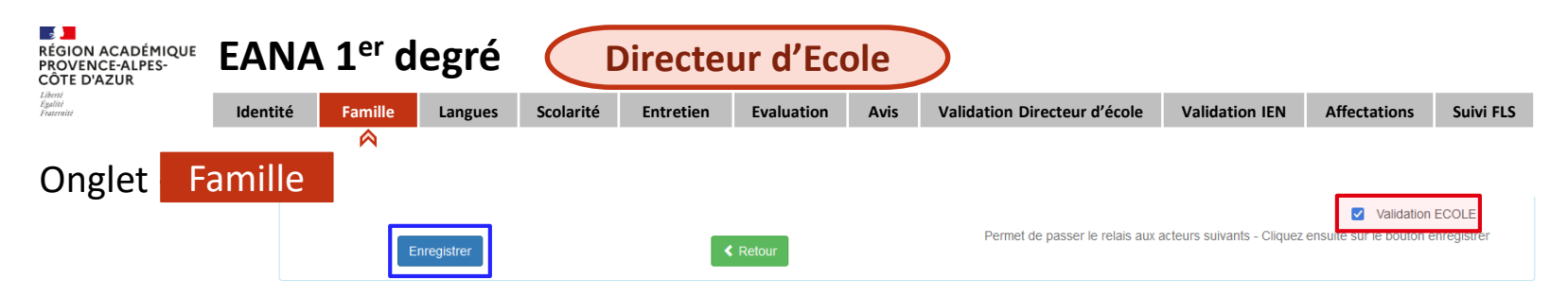

Cliquer sur « Validation ECOLE » pour faire apparaitre de nouveaux onglets à renseigner. Puis cliquer à nouveau sur « Enregistrer ». Attention, après la « Validation ECOLE », il ne sera plus possible de corriger le dossier de l'élève.

Le processus de validation permet l'envoi automatique d'un email à destination de l'intervenant suivant (l'enseignant UP2EA).

Le directeur d'école verra dans EANA les saisies faites ultérieurement par l'enseignant UPE2A sans pouvoir les modifier. Il aura à nouveau la main lors de la phase finale de validation (voir diapo 17).

**Dans le cas d'élèves isolés**, le directeur d'école pourra demander les droits UPE2A pour pouvoir renseigner les onglets suivants :

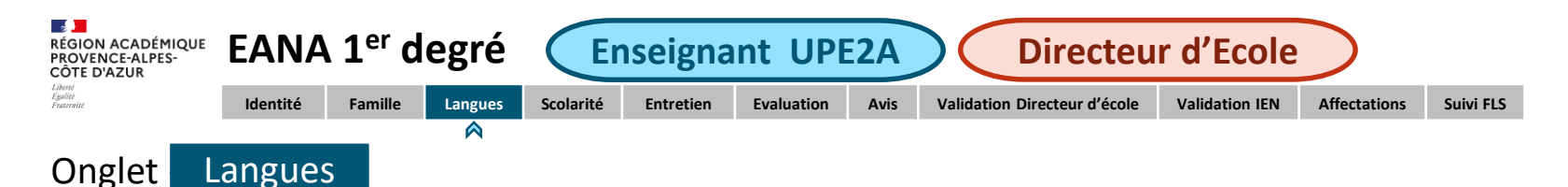

- Saisie obligatoire d'au moins une langue
- Saisir les langues par ordre de maîtrise
- Renseigner le niveau de maîtrise de la langue (Statuts) et la pratique de l'écrit

| Identité  | Famille 💟         | Langues           | Scolarité       | Entretien | Evaluation   | Avis |                                        |                |           |                                               |
|-----------|-------------------|-------------------|-----------------|-----------|--------------|------|----------------------------------------|----------------|-----------|-----------------------------------------------|
| Dossier 9 | - NOMELEMEN       | TAIRE Prenom      | neleve          |           |              |      |                                        |                |           |                                               |
| Ressourc  | es                |                   |                 |           |              |      |                                        |                | ۲         | Liste de ressources disponible                |
| – Lang    | jues              |                   |                 |           |              |      |                                        |                |           | □ Langue première parlée en famille           |
| Ajouter u | ne langue dans l  | e tableau         |                 |           |              |      |                                        |                |           | Principale langue de scolarisation antérieure |
|           |                   |                   |                 | <i>C</i>  | 201100       |      | Statute                                | <br>1 langue - | a minimum | Langue vivante étrangère A apprise à l'école  |
|           | Par ordro         | e de maîtrise (5n | nax)            | (de       | e la langue) |      | (Pas deux langues avec le même statut) | Oui/Non        |           | □ Autre statut                                |
|           |                   |                   |                 |           |              |      |                                        |                |           |                                               |
| Q         | ui parle le franç | ais ? 15          | i0 caractères r | nax.      |              |      |                                        |                |           |                                               |
|           | Qui le lit / l'éo | crit ? 15         | i0 caractères r | nax.      |              |      |                                        |                |           | A la fin de la saisie de l'anglet             |
|           | Enregis           | trer              |                 |           | Retor        | ur   |                                        |                |           | cliquer sur « Enregistrer »                   |

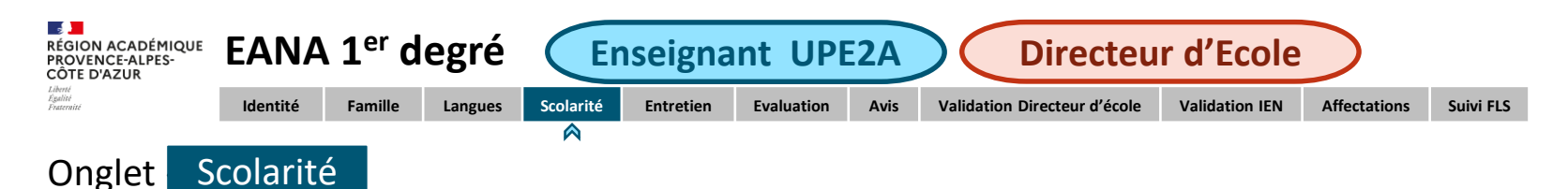

- Saisie de la dernière classe fréquentée lorsque l'élève a été scolarisé antérieurement
- Renseigner obligatoirement l'encart sur le déroulement de la scolarité antérieure
- Possibilité de rajouter des certificats, diplômes ou bulletins de notes

| Identité   | Famille 💟                   | Langues 1       | Scolarité      | Entretien       | Evaluation       | Avis      |  |      |                    |                               |
|------------|-----------------------------|-----------------|----------------|-----------------|------------------|-----------|--|------|--------------------|-------------------------------|
| Dossier 9  | - NOMELEMEN                 | TAIRE Prenomele | ve             |                 |                  |           |  |      |                    |                               |
| Ressource  | es                          |                 |                |                 |                  |           |  |      | ۲                  | └──►Liste de ressources dispo |
| Scolar     | risé(e) antérieure          | ement           | O Ne           | on scolarisé(e) | antérieurement   |           |  |      |                    |                               |
| Curs       | us scolaire                 |                 |                |                 |                  |           |  |      |                    |                               |
| Ajouter ur | ne classe dans le           | e tableau       |                |                 |                  |           |  |      | f classe ou misimu |                               |
|            | Ag                          | e               |                |                 |                  | Classe    |  | Pavs | 1 classe au minimu |                               |
|            | -                           |                 |                |                 |                  |           |  |      |                    |                               |
| Déroule    | ment de la scola<br>antérie | arité<br>eure   |                |                 |                  |           |  |      |                    |                               |
|            |                             | notamm          | ent parcours a | adapté / redoub | lement / section | bi-langue |  |      |                    |                               |

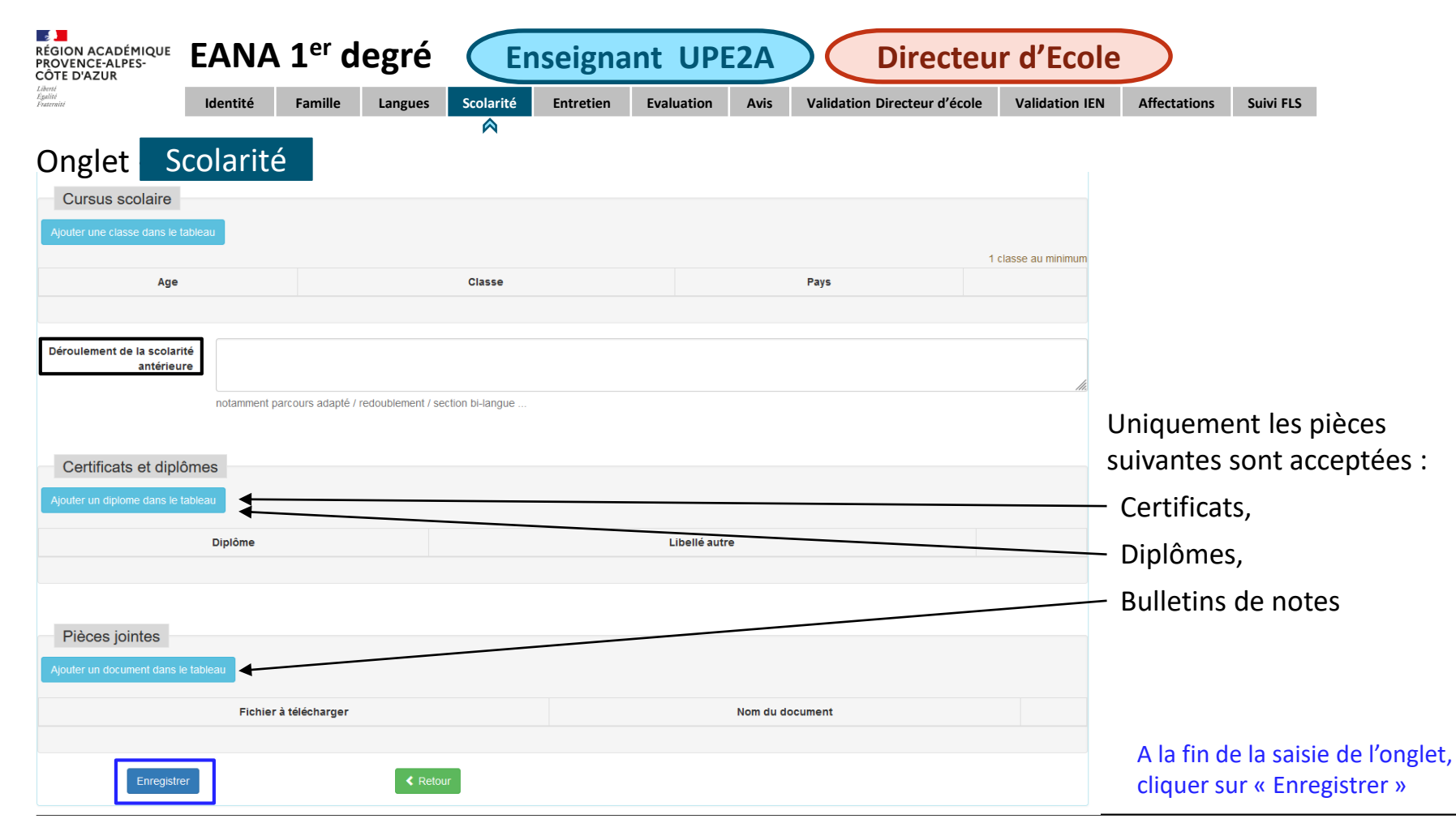

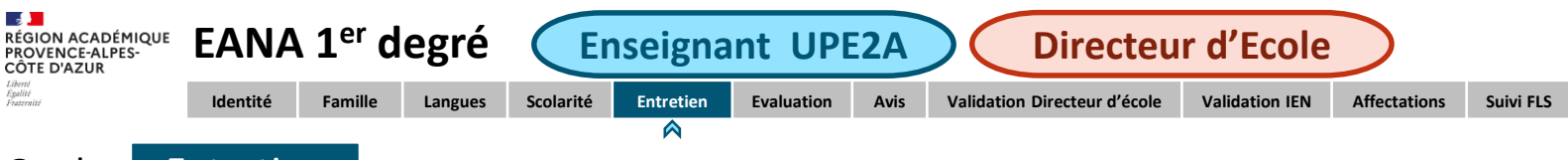

Onglet Entretien

- Saisir obligatoirement les souhaits de la famille ainsi que l'orientation envisagée.
- Rajouter le consentement de la famille dans les pièces jointes de l'onglet « Entretien ».

| Identité           | Famille 💟                            | Langues 1         | Scolarité      | Entretien | Evaluation | Avis |                 |    |
|--------------------|--------------------------------------|-------------------|----------------|-----------|------------|------|-----------------|----|
| Dossier 9          | - NOMELEMENT                         | TAIRE Prenomelev  | ve             |           |            |      |                 |    |
| Bilan des<br>de la | entretiens – So<br>famille et de l'é | ouhait<br>élève * |                |           |            |      |                 | li |
| Piè<br>Ajouter     | ces jointes<br>un document da        | ans le tableau    |                |           |            |      |                 |    |
|                    |                                      | Fi                | ichier à téléc | harger    |            |      | Nom du document |    |
|                    |                                      |                   |                |           |            |      |                 |    |
|                    | Enreg                                | gistrer           |                |           | < Retour   |      |                 |    |

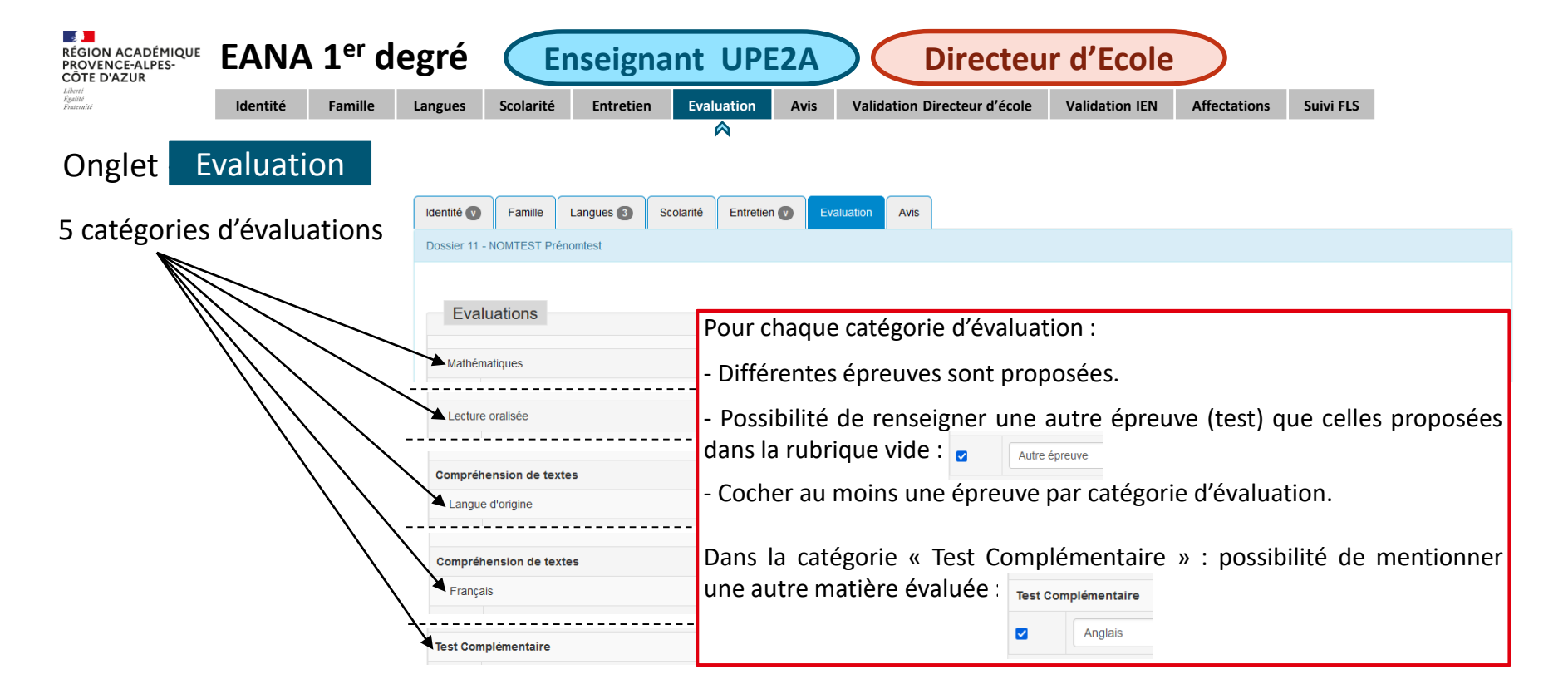

En cas d'évaluation non réalisée pour une ou plusieurs catégories, cocher la rubrique vide de la catégorie et indiquer la mention « Non réalisé » : Z

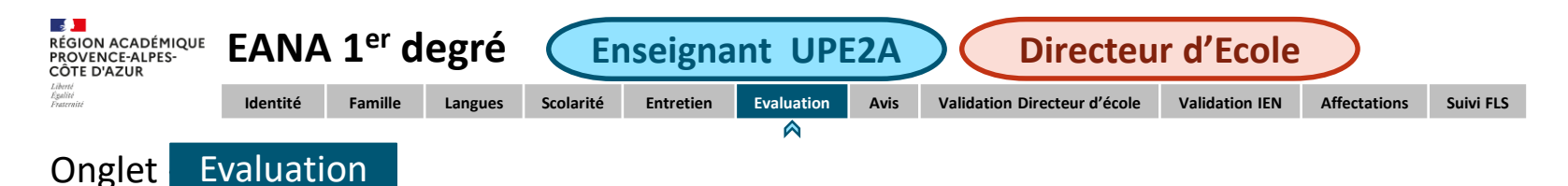

Renseigner obligatoirement le bilan de compétences.

| Bilan compétences *                                 | Bilan obligatoire     |                 |      |
|-----------------------------------------------------|-----------------------|-----------------|------|
|                                                     |                       |                 | ///. |
| Pièces jointes<br>Ajouter un document dans le table | eau                   |                 |      |
|                                                     | Fichier à télécharger | Nom du document |      |
|                                                     |                       |                 |      |
| Enregistrer                                         | < Retour              |                 |      |

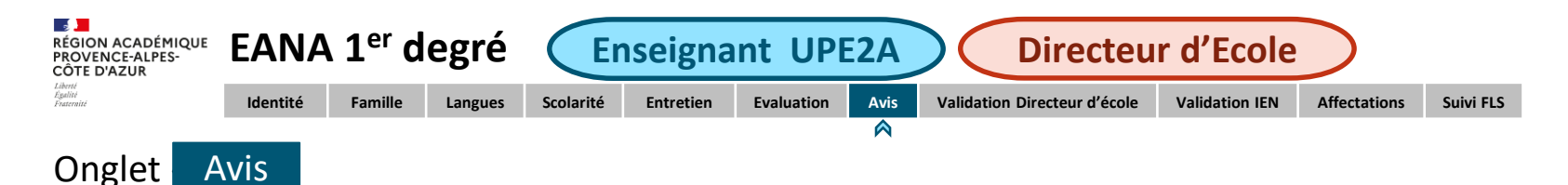

Renseigner le cycle, le niveau d'enseignement (classe) ainsi que le volume horaire de FLS.

| Identité  | Famille 💟                        | Langues 1         | Scolarité        | Entretien     | Evaluation | Avis |                                                                                                    |   |
|-----------|----------------------------------|-------------------|------------------|---------------|------------|------|----------------------------------------------------------------------------------------------------|---|
| Dossier 9 | - NOMELEMEN                      | TAIRE Prenomele   | ve               |               |            |      |                                                                                                    |   |
|           | c                                | veu               | illez sélectionn | er un cycle   |            |      | ~                                                                                                    | • |
|           | CI                               | asse * veu        | illez sélectionn | er une classe |            |      | v                                                                                                    | • |
| Volume I  | noraire hebdoma<br>nécessaire de | adaire 0<br>FLS * | ~                |               |            |      |                                                                                                    |   |
| No        | om de l'enseigna                 | ant-e * 50 C      | ARACTÈRES        | MAX.          |            |      |                                                                                                    |   |
|           | Enreg                            | istrer            |                  |               | < Retour   |      | Validation UPE2A1D<br>Permet de passer le relais aux acteurs suivants - Cliquez ensuite sur le bouton enregistrer |   |

| Puis, cliquer sur « Validation UPE2A » pour que le directeur d'école puisse ensuite avoir accéder à l'onglet suivant. |                  |          |                   |  |  |  |
|----------------------------------------------------------------------------------------------------|------------------|----------|-------------------|--|--|--|
| Cliquer à nouveau sur                                                                                                 | « Enregistrer ». |          |                   |  |  |  |
|                                                                                                    | Enregistrer      | < Retour | Validation UPE2A1 |  |  |  |

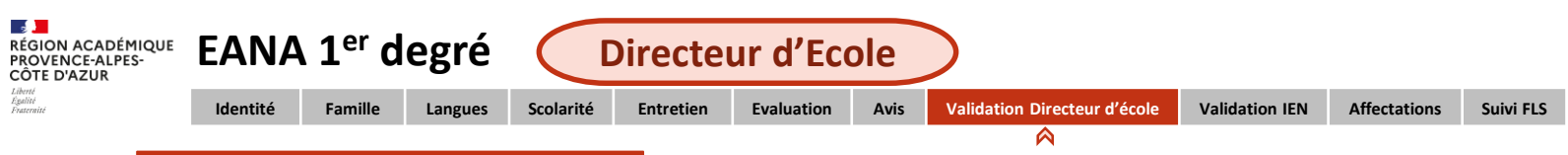

## Onglet Validation Directeur d'école

Après l'avis émis par l'enseignant UPE2A (ou par le directeur d'école en cas d'élève isolé), le directeur doit procéder à la validation du dossier :

| Identité  | Famille 💟                      | Langues            | s <b>()</b> | Scolarité     | Entretien     | Evaluation | Avis 💟 | Validation Directeur d'école |                                                                                                    |   |
|-----------|--------------------------------|--------------------|-------------|---------------|---------------|------------|--------|------------------------------|----------------------------------------------------------------------------------------------------|---|
| Dossier 9 | - NOMELEMEN                    | ITAIRE Prer        | nomeleve    | е             |               |            |        |                              |                                                                                                    |   |
|           |                                | Cycle *            | veuill      | ez sélectionn | er un cycle   |            |        |                              |                                                                                                    | ~ |
|           | c                              | lasse *            | veuill      | ez sélectionn | er une classe |            |        |                              |                                                                                                    | ~ |
| Volume h  | horaire hebdon<br>nécessaire d | nadaire<br>e FLS * | 0           | ~             |               |            |        |                              |                                                                                                    |   |
|           | Enre                           | gistrer            |             |               |               | < Retour   |        | Permet d                     | Validation ECOLE     e passer le relais aux acteurs suivants - Cliquez ensuite sur le bouton enregistrer |   |

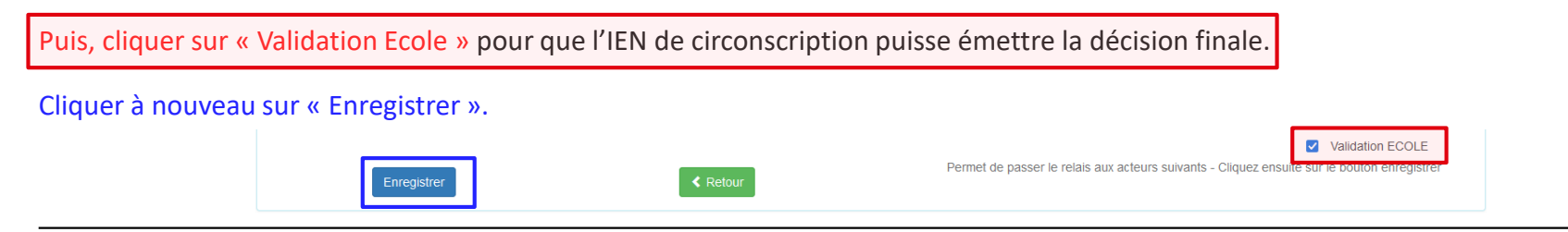

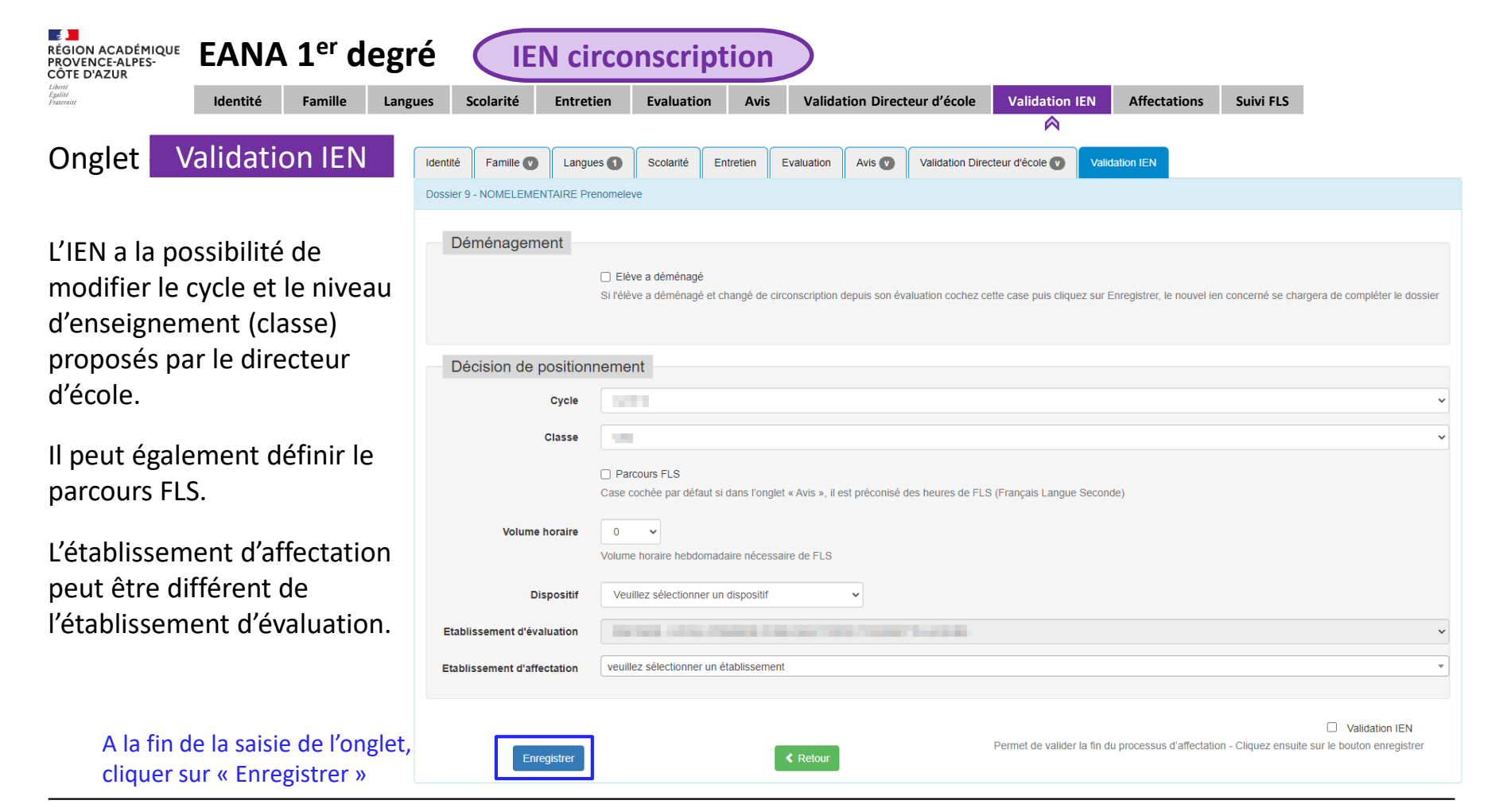

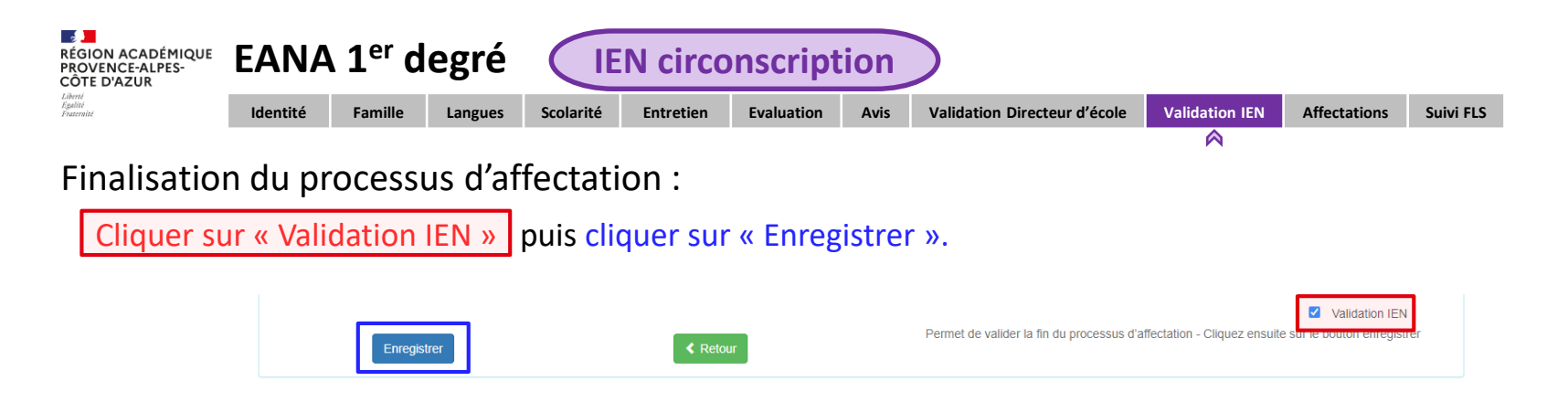

Un email est automatiquement envoyé au CASNAV pour information ainsi qu'à l'école d'affectation si celle-ci est différente de l'école d'évaluation.

Après la saisie des informations de l'élève dans ONDE, il faudra retourner dans EANA pour renseigner l'INE de l'élève dans l'onglet « Affectations ».

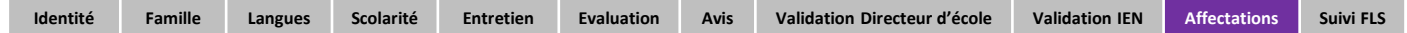

**Cela permettra à l'enseignant UPE2A de procéder ultérieurement au suivi FLS de l'élève** (si des heures de FLS ont été accordées).

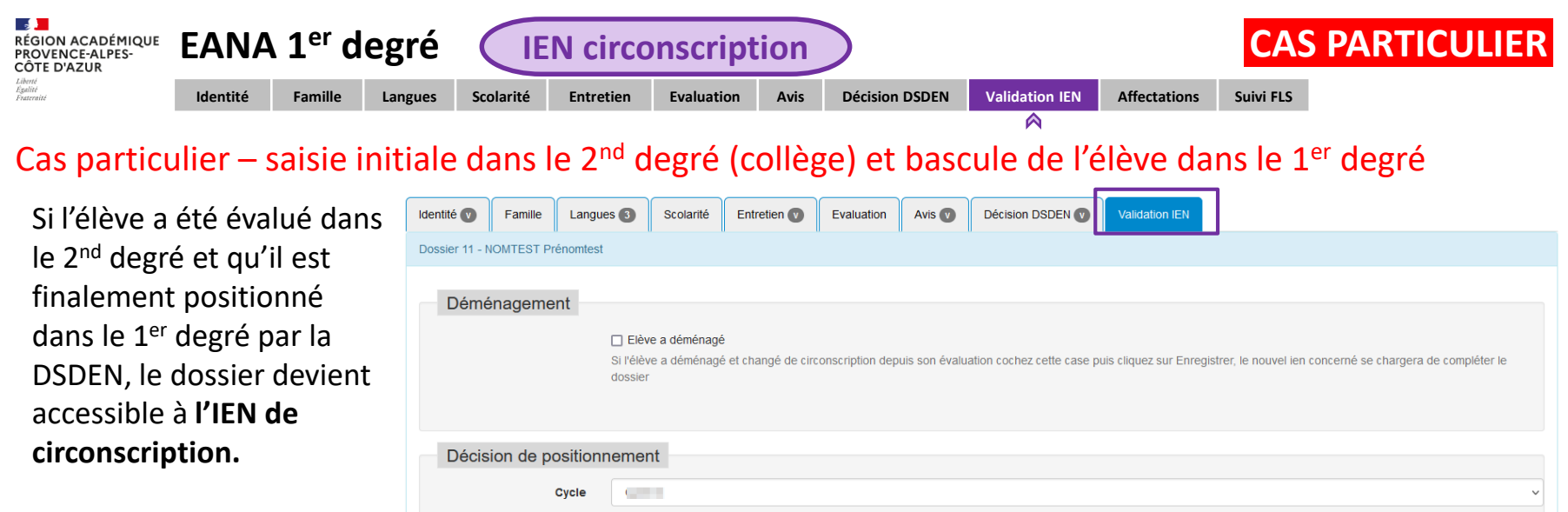

L'IEN peut définir le parcours FLS et doit choisir l'école d'affectation.

|                             | Si l'élève a déménagé et changé de circonscription depuis son évaluation cochez cette case puis cliquez sur Enregistrer, le nouvel len concerné se chargera de compléter le<br>dossier |   |
|-----------------------------|----------------------------------------------------------------------------------------------------|---|
| Décision de position        | nement                                                                                                    |   |
| Cycle                       | CERT                                                                                                    | ~ |
| Classe                      |                                                                                                    | ~ |
|                             | Parcours FLS<br>Case cochée par défaut si dans l'onglet « Avis », il est préconisé des heures de FLS (Français Langue Seconde)                                                         |   |
| Etablissement d'évaluation  |                                                                                                    | ~ |
| Etablissement d'affectation |                                                                                                    | • |
| Enregistrer                 | Validation IEN Permet de valider la fin du processus d'affectation - Cliquez ensuite sur le bouton enregistrer Retour                                                                  |   |

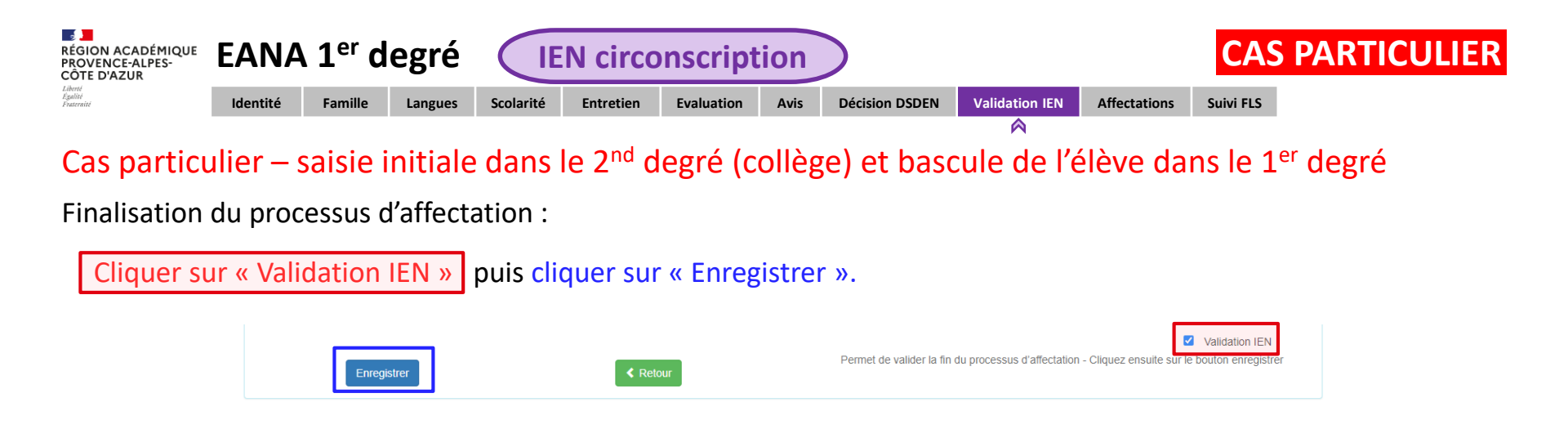

Après la saisie des informations de l'élève dans ONDE, il faudra retourner dans EANA pour renseigner l'INE de l'élève dans l'onglet « Affectations ».

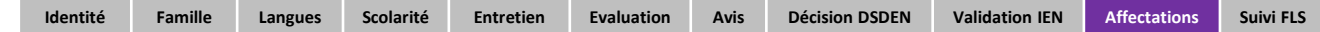

**Cela permettra à l'enseignant UPE2A-1D de procéder ultérieurement au suivi FLS de l'élève** (si des heures de FLS ont été saisies au préalable).

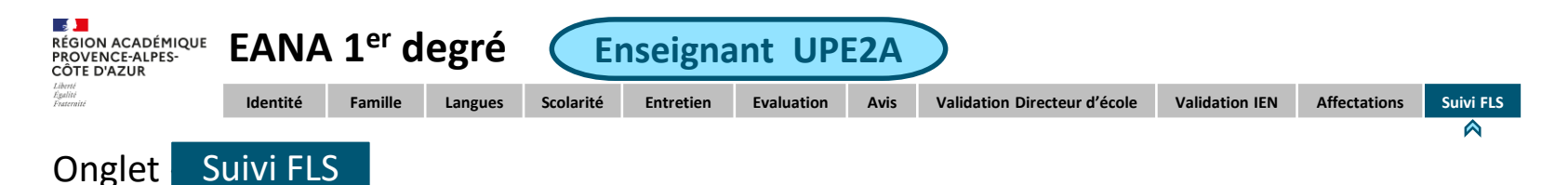

Après saisie de l'INE de l'élève, l'onglet « Suivi FLS » devient accessible.

| Identité 🖤     | Famille   | Langues 3      | Scolarité | Entretien 👽 | Evaluation | Avis 👽 | Décision DSDEN 🕖 | Validation IEN 🕐 | Affectations | Suivi FLS |  |
|----------------|-----------|----------------|-----------|-------------|------------|--------|------------------|------------------|--------------|-----------|--|
| Dossier 11 - N | OMTEST Pr | énomtest -     |           |             |            |        |                  |                  |              |           |  |
| Ajouter un     | Suivi     | n de suivi Fin | de droits |             |            |        |                  |                  |              |           |  |

Lorsque des heures de FLS ont été accordées, le professeur UPE2A les rajoute en cliquant sur « Ajouter un suivi » :

| Ajout suivi            |                                                         |       |
|------------------------|---------------------------------------------------------|-------|
| Etablissement/niveau * | veuillez sélectionner un établissement                  | ~<br> |
| Volume horaire *       | 0 V<br>Temps hebdomadaire global de prise en charge FLS |       |
|                        | Valider                                                 |       |
|                        | Enregistrer                                             |       |

A la fin de la saisie, cliquer sur « Valider » puis « Enregistrer ».

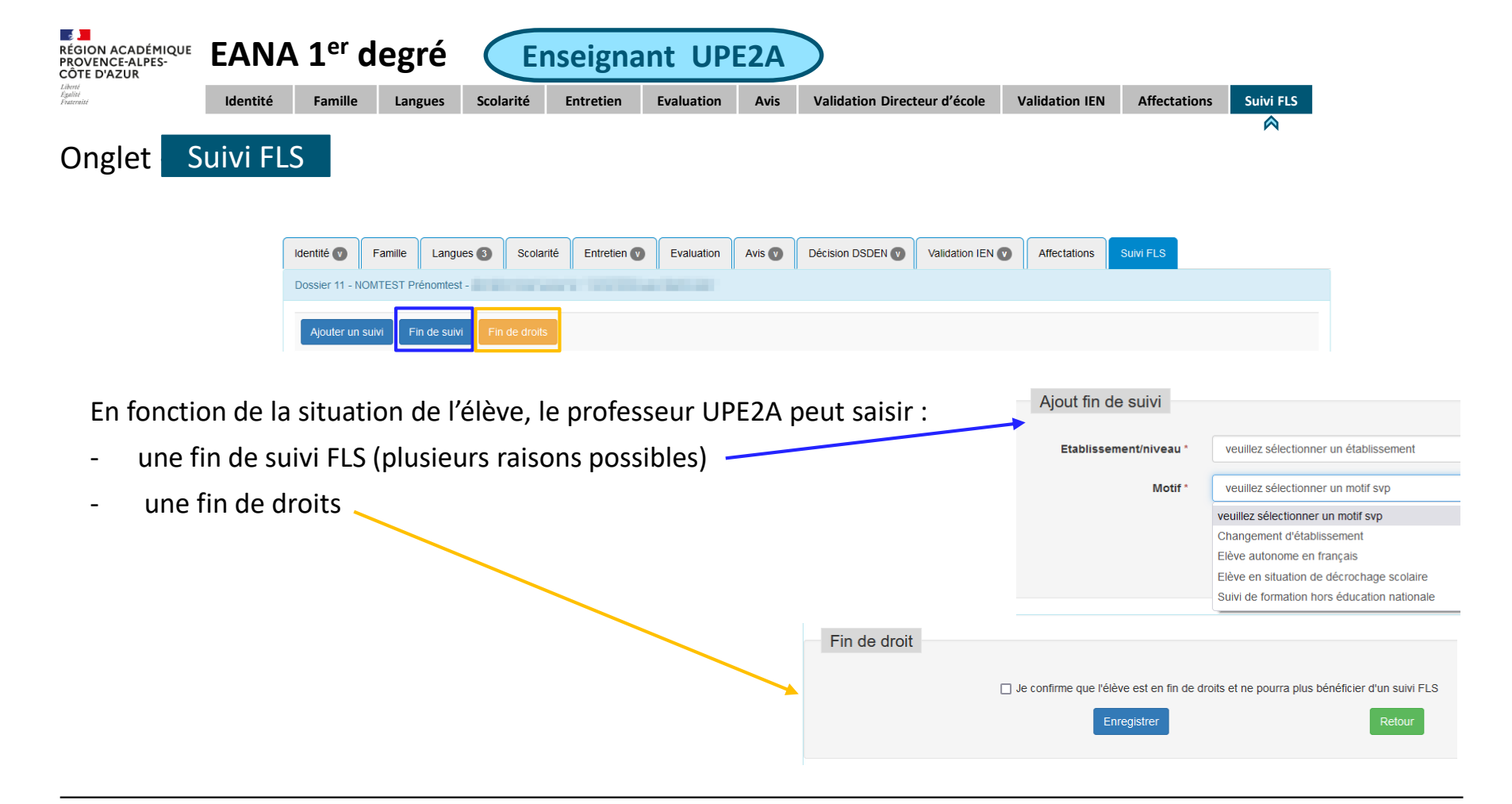

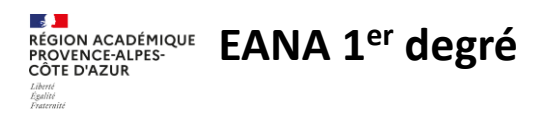

### Informations complémentaires :

- Tous les profils ont la possibilité d'imprimer le dossier d'un élève et d'exporter les dossiers au format excel.

| Liste des élèves                   |          |                       |    |                                             |                                |                    |    |
|------------------------------------|----------|-----------------------|----|---------------------------------------------|--------------------------------|--------------------|----|
| ▼ Filtre                           |          |                       |    |                                             |                                |                    | •  |
| Ajouter Export Excel Afficher 10 ~ |          |                       |    |                                             |                                |                    |    |
| Actions                            | t≗<br>N° | Nom                   | 1t | Etablissement d'évaluation                  | Etablissement<br>d'affectation | Dossier<br>archivé | ţţ |
| 1 🗐 🖹 🖉                            | 11       | NUMBER OF CONTRACTORS |    | CHEDRIE-COLLEGE RIVE GALER TEURRETTE-EPIERE |                                |                    |    |
| / 🗏 🚔 🔁 🏛                          | 3        | ICRESCE PERMISER      |    | ORIGITE-COLLOGPORT DRPARES                  |                                |                    |    |

- Seul le CASNAV a la possibilité de supprimer ou d'archiver les dossiers.
- Les données resteront disponibles pendant 5 ans.